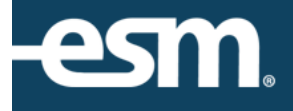

# ESM Purchase<sup>™</sup> Order Release Reference Guide

## Table of Contents

| ESM Purchase <sup>™</sup> Releasing Orders    |   |
|-----------------------------------------------|---|
| Entity Configuration: Who releases the Order? |   |
| Release Methods                               |   |
| Releasing Orders                              | 4 |
| Release Failed                                | 6 |
| Re-Releasing Orders                           | 7 |

© 2016 ESM Solutions Corporation 'ESM Solutions' is a registered trademark. 'ESM Sourcing' and 'ESM Purchase' are trademarks of ESM Solutions Corporation. All Rights Reserved.

### ESM Purchase<sup>™</sup> Releasing Orders

This document provides a condensed overview of the order release process. It will demonstrate with short text descriptions supported by screen shots for each step explained.

#### Entity Configuration: Who releases the Order?

The user responsible for releasing (and re-releasing) the order is determined by the Entity Settings.

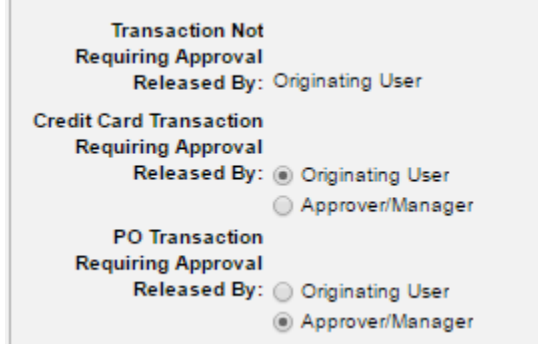

As a result, the order can be released from the Checkout Tab, Approve tab or Manage Tab based on configuration.

<u>Note</u>: If the Originating User releases the order, an email notification is sent to prompt the requester to release the approved order.

#### **Release Methods**

The Requester (originating user) determines the release method and payment form, which are confirmed by the approver(s).

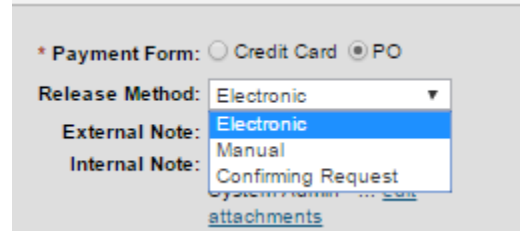

Electronic: Email or XML (Punchout catalog)

Manual: email is sent to user containing the purchase order. The user must provide the order to the supplier. Confirming Request: Optional method that prompts the supplier to confirm receipt.

#### **Releasing Orders**

The user can release the order by selecting Prepare (Credit Card) or Release (Purchase Order).

| 1► | Transaction #: 42669                                                                                                    | * Payment Form: Credit Card                                                                                                    | Selection: Active                                                                            | Undate            |
|----|----------------------------------------------------------------------------------------------------|----------------------------------------------------------------------------------------------------|----------------------------------------------------------------------------------------------|-------------------|
|    | User Group: Unassigned                                                                                                    | Release Method: Electronic                                                                                                    | Status: CC Information Required                                                              |                   |
|    | Requester: Shopper user                                                                                                    | External Note:                                                                                                    | System Note: None                                                                            | Prepare           |
|    | Create Date: 6/15/2016                                                                                                    | Internal Note: 06/15/2016 12:58 EST                                                                                                    |                                                                                              |                   |
|    | Supplier: GovConnection                                                                                                    | Shopper user - A view                                                                                                    | Next Step: Prepare CC Order V                                                                |                   |
|    | Total Value: 884.66 USD                                                                                                    | * Ship To - Attn: Shopper user                                                                                                    |                                                                                              |                   |
|    |                                                                                                    | Purchase Order #: 15                                                                                                    |                                                                                              |                   |
|    |                                                                                                    |                                                                                                    |                                                                                              |                   |
|    | Transaction # 41094                                                                                                    | 1 Payment Form: PO                                                                                                    | Selection: Active                                                                            | _                 |
| •  | Transaction #: 41984                                                                                                    | * Payment Form: PO                                                                                                    | Selection: Active<br>Status: Panding Release                                                 | Update            |
| •  | Transaction #: 41984<br>User Group: Unassigned<br>Requester: Shooper user                                                                                              | * Payment Form: PO<br>Release Method: Electronic                                                                                                    | Selection: Active<br>Status: Pending Release<br>System Note: None                            | Update            |
| •  | Transaction #: 41984<br>User Group: Unassigned<br>Requester: Shopper user<br>Create Date: 6/2/2016                                                                     | * Payment Form: PO<br>Release Method: Electronic<br>External Note:<br>Internal Note: 18/21/2016 10:04 EST                                                               | Selection: Active<br>Status: Pending Release<br>System Note: None                            | Update<br>Release |
| •  | Transaction #: 41984<br>User Group: Unassigned<br>Requester: Shopper user<br>Create Date: 6/2/2016<br>Preferred Supplier: Dell - Training                              | * Payment Form: PO<br>Release Method: Electronic<br>External Note:<br>Internal Note: 08/21/2016 10:04 EST<br>System Admin view                                          | Selection: Active<br>Status: Pending Release<br>System Note: None<br>Next Step: Release PO v | Update<br>Release |
|    | Transaction #: 41984<br>User Group: Unassigned<br>Requester: Shopper user<br>Create Date: 6/2/2016<br>Preferred Supplier: Dell - Training<br>Total Value: 2,367.99 USD | * Payment Form: PO<br>Release Method: Electronic<br>External Note:<br>Internal Note: 08/21/2016 10:04 EST<br>System Admin <u>view</u><br>* Ship To - Attn: Shopper user | Selection: Active<br>Status: Pending Release<br>System Note: None<br>Next Step: Release PO v | Update<br>Release |

If the Next Step drop-down states "**Prepare CC Order**," the user will be prompted to enter the credit card information and select Continue.

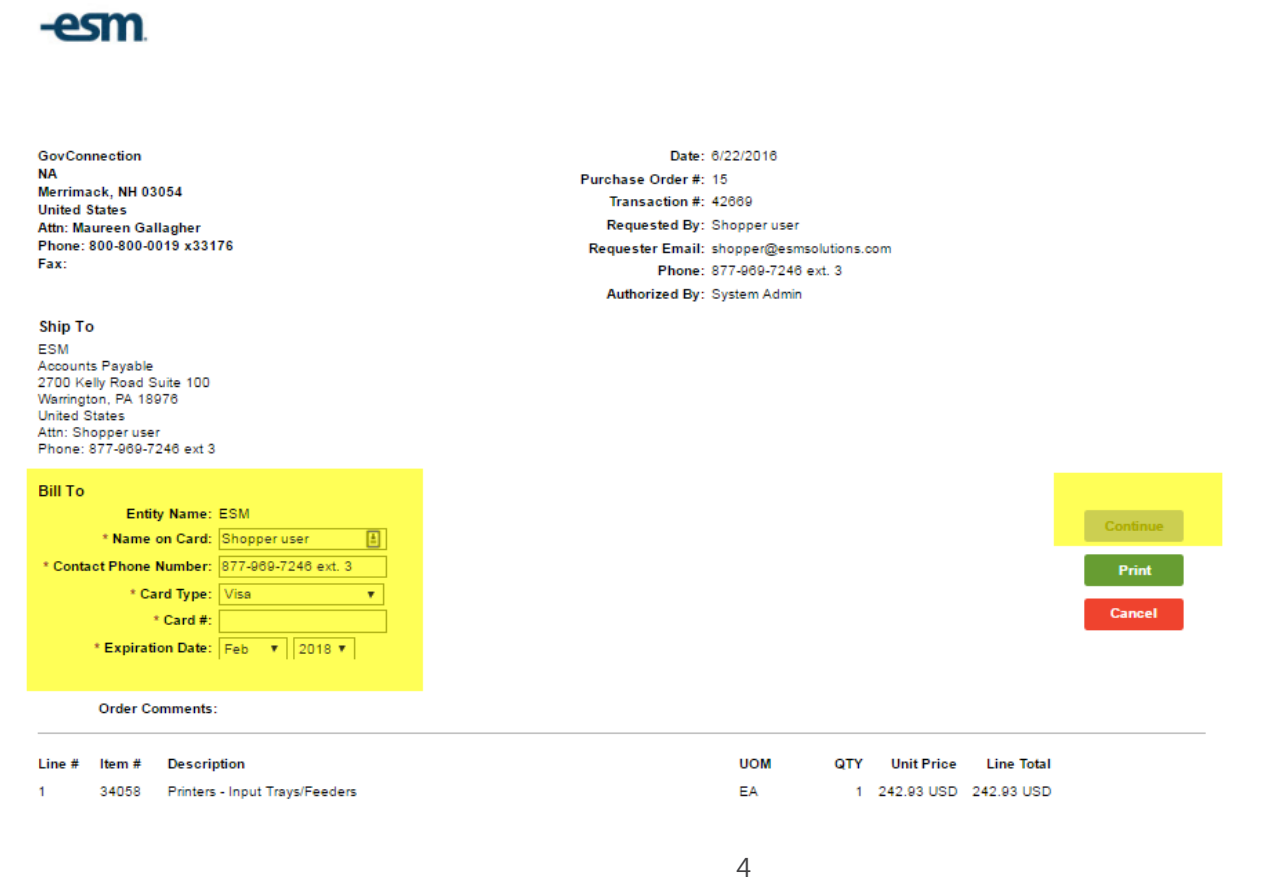

If the Next Step drop-down states "**Release PO**," the user will be prompted review the order and select Continue.

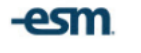

| 2                                                                                                    | 320-970                                                                                                | 0 Dell Professional P1913S 19" Monitor with LCD<br>Ship To Attn: Shopper user |                                                                            | each                         | 1 149.99 USD 149.99 USD     |         |
|----------------------------------------------------------------------------------------------------|----------------------------------------------------------------------------------------------------|-------------------------------------------------------------------------------|----------------------------------------------------------------------------|------------------------------|-----------------------------|---------|
| 1                                                                                                    | E6520                                                                                                  | Dell Latitude E6520<br>Ship To Attn: Shopper user                             |                                                                            | each                         | 2 1,109.00 USD 2,218.00 USD | 1       |
| Line #                                                                                                   | Item #                                                                                                 | Description                                                                   |                                                                            | UOM                          | QTY Unit Price Line Total   | I       |
|                                                                                                    | Order Co                                                                                               | omments:                                                                      |                                                                            |                              |                             |         |
| Attn: Sn<br>Phone:<br>Bill To<br>ESM<br>Account<br>2700 Ke<br>Warring!<br>Jnited S<br>Attn: Ac<br>Phone: | ts Payable<br>877-969-7<br>ts Payable<br>elly Road S<br>ton, PA 18<br>States<br>counts Pa<br>877-969-7 | r<br>248 ext 3<br>iuite 100<br>976<br>246 ext 3                               |                                                                            |                              |                             |         |
| Ship T<br>ESM<br>Account<br>2700 Ke<br>Warringt<br>United S                                              | o<br>ts Payable<br>elly Road S<br>ton, PA 18<br>States                                                 | suite 100<br>978                                                              |                                                                            |                              |                             |         |
|                                                                                                    |                                                                                                    |                                                                               | Authorized By:                                                             | System Admin                 |                             |         |
| Phone:<br>Fax:                                                                                           | 888-www-                                                                                               | dell                                                                          | Requester Email:<br>Phone:                                                 | shopper@esms<br>877-969-7246 | solutions.com<br>ext. 3     | Cancel  |
| Round Rock, TX 78682<br>United States<br>Attn: Dell User                                                 |                                                                                                    |                                                                               | Purchase Order #: 14<br>Transaction #: 41984<br>Requested By: Shopper user |                              |                             | Print   |
|                                                                                                    |                                                                                                    | 8682                                                                          |                                                                            |                              |                             |         |
| ne De                                                                                                    | II Way                                                                                                 |                                                                               |                                                                            |                              |                             | Conunue |

#### Select Place Order to confirm release.

Requester Email: snopper@esmsolutions.com Phone: 877-969-7246 ext. 3 Authorized By: System Admin Submit Order - easyPurchase le This action will result in the order being transmitted to the supplier. l Suite 100 18976 Are you sure you wish to continue? ser -7246 ext 3 Place Order Cancel ntity Name: ESM <u>+</u> e on Card: Shopper user e Number: 877-969-7246 ext. 3 Card Type: Visa ۳

When successfully submitted, the order will appear under the Selection filter "Submitted" with the Status of "Submitted to Supplier." The user may select the Next Step "View Order" to print the order.

| #: PO #:                                                                                                    | sort by : Recently Added 🔻 rows / pg : 10 🔻 Go                                                                                                    |
|----------------------------------------------------------------------------------------------------|----------------------------------------------------------------------------------------------------|
|                                                                                                    |                                                                                                    |
| * Payment Form: Credit Card<br>Release Method: Electronic<br>External Note:<br>Internal Note:<br>* Ship To - Attn: Transfer Cart<br>Purchase Order #: 17                             | Selection: Submitted<br>Status: Submitted to Suppler<br>System Note: <u>History</u><br>Next Step: View Order •                                                                                                    |
| * Payment Form: Credit Card<br>Release Method: Electronic<br>External Note:<br>Internal Note: 00/15/2016 12:58 EST<br>Shopper user - A <u>view</u><br>* Ship To - Attn: Shopper user | Selection: Submitted<br>Status: Submitted to Supplier<br>System Note: <u>History</u><br>Next Step: View Order •                                                                                                    |
|                                                                                                    | * Payment Form: Credit Card<br>Release Method: Electronic<br>External Note:<br>Internal Note:<br>* Ship To - Attn: Transfer Cart<br>Purchase Order #: 17<br>* Payment Form: Credit Card<br>Release Method: Electronic<br>External Note:<br>Internal Note: 08/15/2016 12:58 EST<br>Shopper user - A view<br>* Ship To - Attn: Shopper user |

The System Note History states the time the order was successfully released.

|     | over oroup. one sogree                 | Nelease metriou. Lieonomo       | outure. outernited to ouppier |       |
|-----|----------------------------------------|---------------------------------|-------------------------------|-------|
|     | Requester: Shopper user                | External Note:                  | System Note: <u>History</u>   | Vie   |
|     | Create Date: 6/21/2016                 | Internal Note:                  |                               |       |
|     | Preferred Supplier: Staples (Demo)     | * Shin To - Attn: Transfer Cart | Next Step: View Order 🔻       |       |
|     | Total Value: 1.28 USD                  |                                 |                               |       |
|     | System Note - easyPurchase             | •                               | X                             |       |
|     |                                        |                                 |                               |       |
|     |                                        |                                 |                               |       |
|     | 06/21/2016 10:18 EST                   |                                 |                               |       |
| 2 🕨 | Tran: Successfully released to supplie | c.                              |                               | Unda  |
|     | Us                                     |                                 |                               | opus  |
|     | R                                      |                                 |                               | 16-   |
|     | Cre                                    |                                 |                               | vie   |
|     | Cite                                   |                                 |                               |       |
|     |                                        |                                 |                               |       |
|     | То                                     |                                 |                               |       |
|     |                                        |                                 |                               |       |
|     |                                        |                                 |                               |       |
|     |                                        |                                 |                               |       |
|     |                                        | Print Close                     |                               |       |
| 3 🕨 | Tran                                   |                                 |                               | Unda  |
|     | User oroup, oncogned                   | Nelease metriou. Lieonomo       |                               | opue  |
|     | Requester: Shopper user                | Enternal Nata :                 | System Note: History          | 1/5-1 |
|     | Create Date: 8/2/2018                  | External Note:                  | -,                            | vie   |
|     |                                        |                                 |                               |       |

#### **Release Failed**

ESM Customer Support receives a notification when an order released failed. The team will work with the supplier to resolve any issues.

| 1. | Transaction #: 42922    | * Payment Form: Credit Card | Selection: Active           |
|----|-------------------------|-----------------------------|-----------------------------|
|    | User Group: Unassigned  | Release Method: Electronic  | Status: Release Failed      |
|    | Requester: Shopper user | External Note:              | System Note: <u>History</u> |
|    | Create Date: 6/21/2016  | Internal Note:              |                             |

The user may be prompted to re-release the order if the supplier did not receive it or the credit card was declined.

If the supplier confirms receipt, Support will mark the order as Submitted and notify the user.

#### **Re-Releasing Orders**

Select "Re-release Order" from the Next Step drop-down.

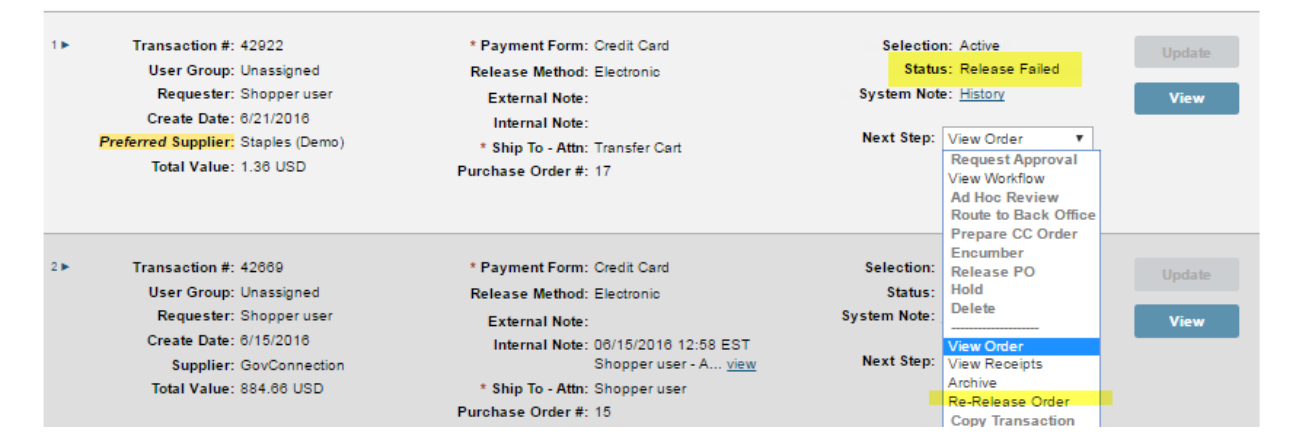

#### Select Prepare (CC Order) or Release (PO).

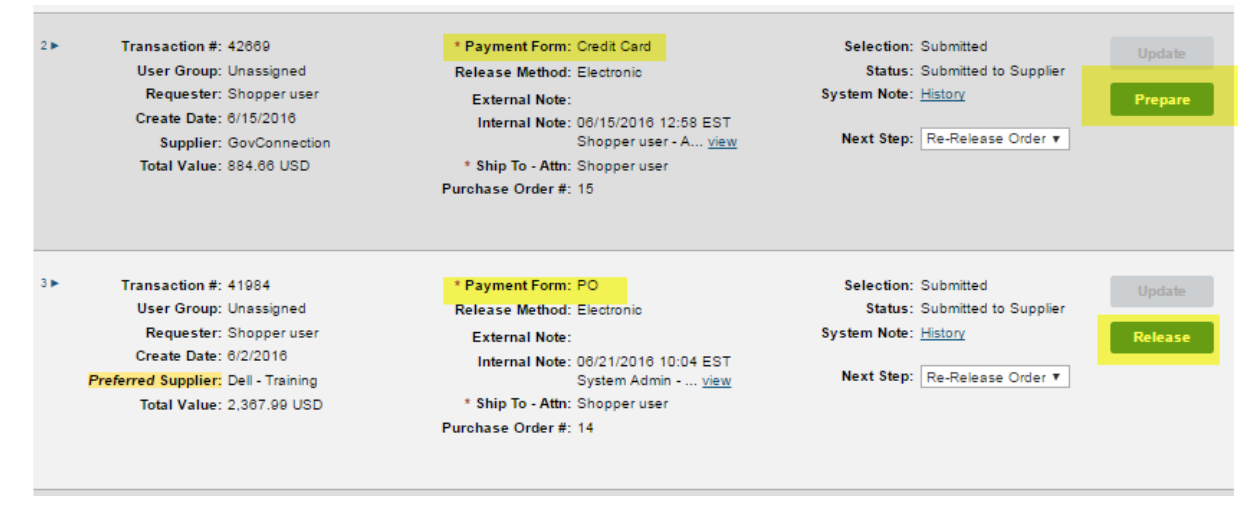

If the Payment Form is Credit card and it was declined, provide new card information. Select Continue and

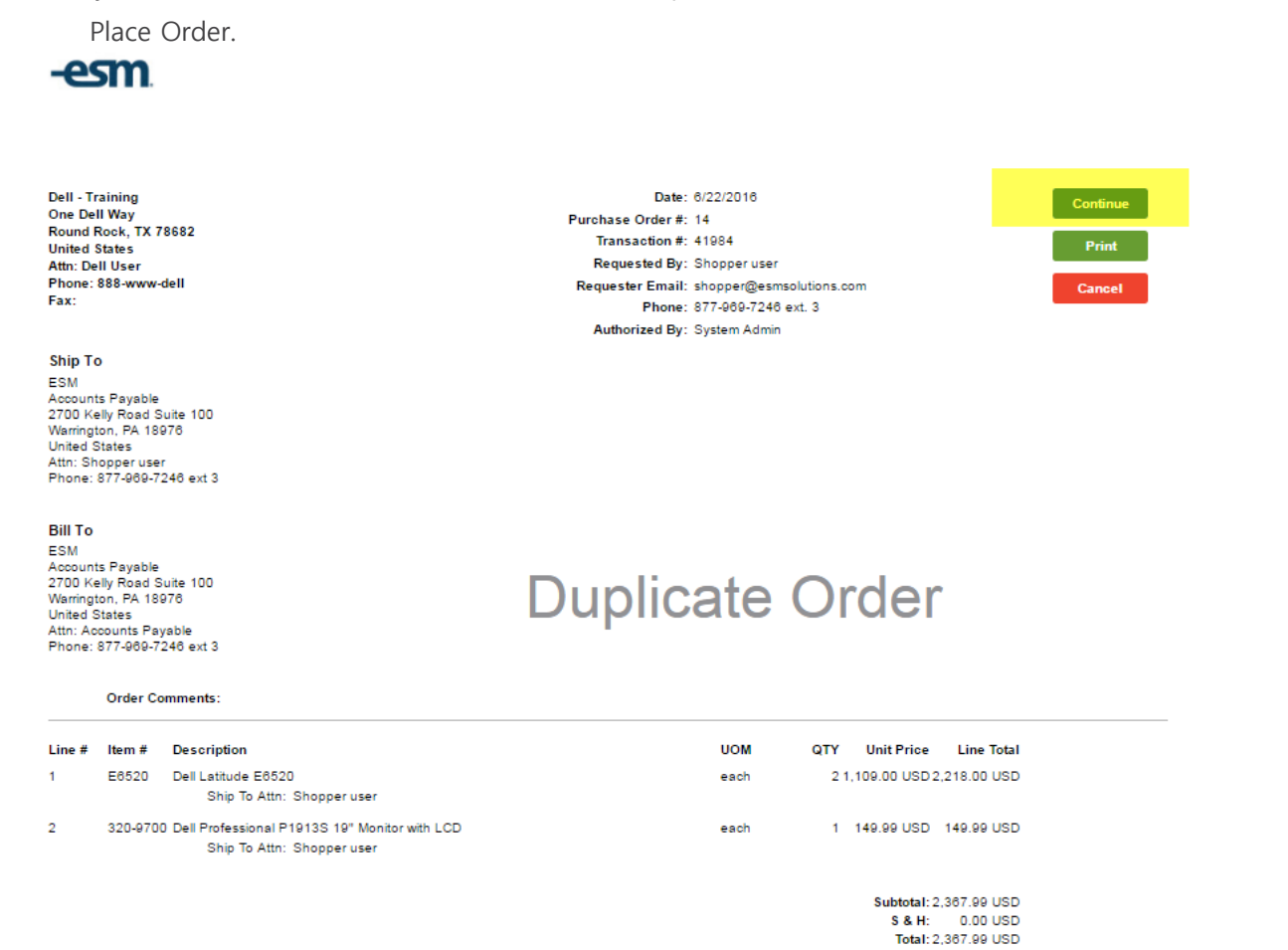

Note: Re-released orders will state "Duplicate Order."